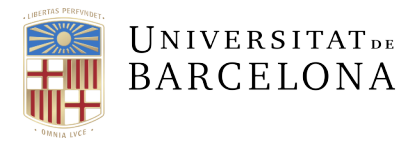

Serveis Lingüístics

Melcior de Palau, 140 08014 Barcelona +34 934 035 478 serveislinguistics@ub.edu ub.edu/llengua

## INSTAL·LACIÓ DE DICCIONARIS COMPLEMENTARIS PER AL VERIFICADOR DEL WORD

## **MICROSOFT OFFICE 2007**

Per instal·lar els diccionaris complementaris per al Microsoft Office 2007, deseu el fitxer del diccionari complementari a la carpeta dels diccionaris complementaris de l'Office. Per saber on és aquesta carpeta en el vostre sistema, obriu el Word, premeu el botó de Microsoft Office i aneu a Opcions del Word > Correcció. Si premeu el botó Diccionaris personalitzats..., accedireu al quadre de diàleg de gestió dels diccionaris. El camp Camí del fitxer conté la ubicació de la carpeta. Per tancar els quadres de diàleg feu clic al botó Cancel·la successivament. En general, al Windows XP, aquesta carpeta sol ser a C:\Documents and Settings\[usuari]\Datos de programa\Microsoft\Proof.

| Opcions del Word                   | ? 🗙                                                                                       |
|------------------------------------|-------------------------------------------------------------------------------------------|
| Opcions habituals                  | Diccionaris personalitzats                                                                |
| Visualitzacio                      | Llista de diccionaris Edita la lista de paraules Totes les llengües:                      |
| Desament                           | CUSTOM.DIC (Per detecte)                                                                  |
| Personalitza                       | Afegei <u>x</u>                                                                           |
| Complements<br>Centre de confianca | Cami del fitxer: C:\Documents and Settings\Administrador\Datos de programa\Micross Navega |
| Recursos                           | Llengua del diòtionari: Totes les llengües:                                               |
|                                    | Diccionaris personalitzats<br>Modes de francês: Ortografia tradicional i nova 🗸           |

Si no la trobeu, és probable que estigui amagada. En el cas del Windows XP, aneu a l'explorador de fitxers del Windows (El meu ordinador) i feu clic a Eines > Opcions de la carpeta. A la pestanya Visualització, activeu la casella de selecció Mostra tots els fitxers i les carpetes ocults.

| Opcions de carpeta                                                                                                    |  |  |  |  |  |  |  |
|----------------------------------------------------------------------------------------------------|--|--|--|--|--|--|--|
| General Visualització Cerca                                                                                                    |  |  |  |  |  |  |  |
| Visualitzacions de les carpetes<br>Podeu aplicar la visualització (com ara els detalls o les<br>icones) que esteu utilitzant per a aquesta carpeta a<br>totes les carpetes d'aquest tipus. |  |  |  |  |  |  |  |
| Aplica-ho a les carpetes Reinicialitza les carpetes                                                                                                    |  |  |  |  |  |  |  |
| Configuració avançada:                                                                                                    |  |  |  |  |  |  |  |
|                                                                                                    |  |  |  |  |  |  |  |
| Restaura les opcions per defecte                                                                                                    |  |  |  |  |  |  |  |
| D'acord Cancel la Aplica                                                                                                    |  |  |  |  |  |  |  |

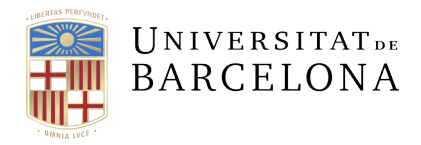

Un cop copiat el fitxer a la carpeta dels diccionaris personalitzats, cal comprovar que el Word reconeix correctament el fitxer del diccionari complementari i, si escau, activar-lo. Per això, heu de tornar a obrir el quadre de diàleg dels diccionaris personalitzats (premeu el botó de Microsoft Office i aneu a Opcions del Word > Correcció) i comprovar si el diccionari complementari que hem copiat a la carpeta apareix a la llista de diccionaris personalitzats.

Si el diccionari hi apareix i la casella de selecció que el precedeix està seleccionada, podeu saber que la instal·lació s'ha fet correctament. Si el diccionari apareix a la llista però no té la casella seleccionada, per acabar la instal·lació senzillament heu de seleccionar la casella. En canvi, si el diccionari no apareix a la llista, cal que comproveu que heu seguit correctament els passos indicats més amunt.

| Diccionaris personalitzats                                                              | ? 🛛                                 |
|-----------------------------------------------------------------------------------------|-------------------------------------|
| Llista de diccionaris                                                                   | Edita la llista de paraules         |
| Totes les llengües:                                                                     | Canvia el <u>v</u> alor per defecte |
| dicc-ca-slub-2003.dic                                                                   | <u>C</u> rea                        |
|                                                                                         | Afegeix                             |
|                                                                                         | Suprimei <u>x</u>                   |
| Camí del fitxer: ants and Settings \Administrador \Datos de programa \Microsoft \UProof | Navega                              |
| Llengua del diccionari: Totes les llengües:                                             |                                     |
|                                                                                         | D'acort Cancel·la                   |

Finalment, és recomanable que associeu el diccionari complementari a la llengua corresponent. D'aquesta manera us assegurareu que el Word només el fa servir per a la verificació ortogràfica escrits en la llengua del diccionari complementari. Recordeu el camí: premeu el botó de Microsoft Office i aneu a Opcions del Word > Correcció > Diccionaris personalitzats... > Llengua del diccionari.

|                             | Oncions de correcci     | anglès (Trinitat i Tobago)              |   |                      |                                        |  |
|-----------------------------|-------------------------|-----------------------------------------|---|----------------------|----------------------------------------|--|
| Correccio                   | opcions de correcci     | anglès (Zimbabwe)                       |   |                      |                                        |  |
| Desament                    | Canvia la forma er      | basc                                    |   | rmat mentre escriviu | Opcions de la correcció automàtica     |  |
|                             |                         | català                                  |   |                      | ogeneration de la contecció datomatica |  |
| Llengua                     | En corregir l'ortogra   | espanyol (alfab. internacional)         | _ |                      |                                        |  |
| Avancades                   | En concent ontogin      | espanyol (Argentina)                    |   |                      |                                        |  |
| Avaliçades                  | ✓ Ignora les para       | espanyol (Bolívia)                      |   |                      |                                        |  |
| Personalitza la franja      |                         | espanyol (Colòmbia)                     |   |                      |                                        |  |
|                             | Diccionaris persona     | espanyol (Costa Rica)                   |   |                      | ? 🗙                                    |  |
| Barra d'eines d'accés ràpid |                         | espanyol (El Salvador)                  |   |                      |                                        |  |
| Complements                 | Llista de diccionaris   | espanyol (Equador)                      |   |                      | Edita la llista de paraules            |  |
| Complements                 | Totes les llengües:     | espanyol (Espanya - alfab. tradicional) |   |                      |                                        |  |
| Centre de confiança         | CUSTOM.DIC (            | espanyol (EUA)                          |   |                      | Canvia el <u>v</u> alor per defecte    |  |
|                             | dicc-ca-slub-20         | espanyol (Guatemala)                    |   |                      | Crea                                   |  |
|                             |                         | espanyol (Hondures)                     |   |                      |                                        |  |
|                             |                         | espanyol (Mèxic)                        |   |                      | Afegeix                                |  |
|                             |                         | espanyol (Nicaragua)                    |   |                      | Suprimeix                              |  |
|                             | Camí del fitzer: wasta  | espanyol (Panamà)                       |   | Calumia 2005         |                                        |  |
|                             | V: Jait                 | espanyol (Paraguai)                     | ~ | CA Versio-2005       | <u>N</u> avega                         |  |
| l l                         | Llengua del diccionari: | Totes les llengües:                     | Y |                      |                                        |  |
|                             |                         |                                         | _ | [                    | D'acord Cancel·la                      |  |
|                             |                         |                                         |   |                      | Cancerna                               |  |